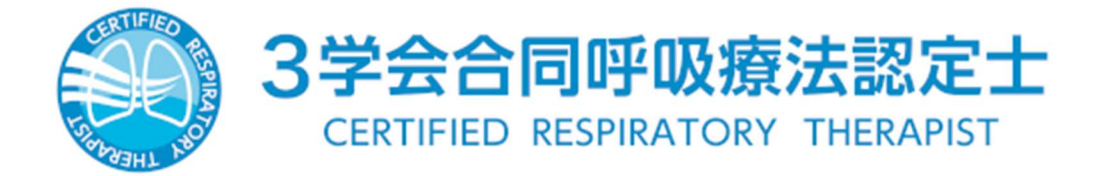

# 『認定更新申請の手引き』

認定更新希望者はこの手引きを熟読のうえ、手続きを行ってください。何らかの事情で手続きができない場合は、事務局までご連絡ください。事前連絡がなく手続きをしない場合は、資格を喪失することになりますのでご注意ください。

## 2025 年認定更新対象者

#### 認定証有効期間 2025.12.31 迄の認定士

| 認定士    | 認定証登録番号         | 認定登録日     | 更新登録日    | 更新回数 |
|--------|-----------------|-----------|----------|------|
| 第 5 回  | 010001 ~ 011202 | 2001.1.1  |          | 5回目  |
| 第 10 回 | 060001 ~ 061810 | 2006.1.1  | 2021 1 1 | 4回目  |
| 第 15 回 | 110001 ~ 112112 | 2011.1.1  | 2021.1.1 | 3回目  |
| 第 20 回 | 160001 ~ 163249 | 2016.1.1  |          | 2回目  |
| 第 25 回 | 210001 ~ 210855 | 2021.10.1 | -        | 1回目  |

## 更新申請スケジュール

| 更新申請<br>受付期間   | 2025 年 4 月 1 日(火)10 時 ~ 9 月 30 日(火)17 時<br>手続きはオンライン申請となりました。<br>受付期間になりましたら、マイページをご覧ください。 |
|----------------|--------------------------------------------------------------------------------------------|
| 更新登録料の<br>支払方法 | 2025 年 4 月よりオンライン決済となりました。                                                                 |
| 更新後の<br>認定証交付  | 2026 年 1 月中旬 デジタル認定証(オープンバッジ)交付                                                            |

## 【お問合せ】

#### 3 学会合同呼吸療法認定士認定委員会事務局

〒113-0033 東京都文京区本郷 1-28-34 本郷 MKビル2階 (公財)医療機器センター内 Email kokyu-m@jaame.or.jp

#### ◆ 認定更新について

3学会合同呼吸療法認定士が認定更新にあたって満たすべき要件は、「3学会合同呼吸療法認定士認定更新に必要な点数取得基準」に記された各学会、講習会等への出席及び論文発表などによって<u>計 50 点以上</u>を取得し、更新申請手続きに必要な書類一式を認定委員会へ提出することです。

点数取得は現在の認定証有効期間のうち、申請期間までとします。なお、<u>取得点数が50点</u> 以上でも、超過分を次回更新に持ち越すことはできません。

更新申請書類の提出後は認定委員会において審査を行い、書類不備は個別に照会いた します。認定の更新資格を有すると判定した者に対して、新たにデジタル認定証の交付を行 います。デジタル認定証については、以下のリンクをご参照ください。

2025.2 3学会合同呼吸療法認定士認定証デジタル化のお知らせ

#### ◆ 更新登録料について

更新登録料 3,500 円[消費税込]

※お支払いは<u>審査完了後にご案内</u>します。審査完了までお支払いはできません。
お支払い方法:クレジットカード、銀行決済(ペイジー)

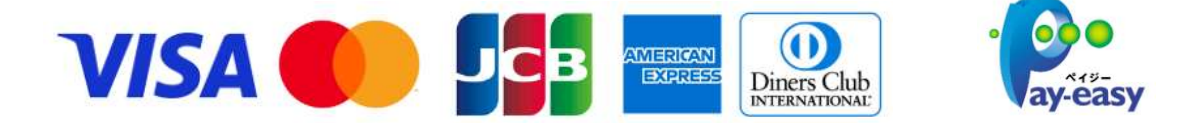

◆ 必要書類について

#### 「更新申請に必要な点数証明(計 50 点以上)」(修了証・参加証・受講証など)

・ 点数付与対象の学会/講習会/セミナーには No.が振られています。 下記リストで No.をご確認ください。(受講番号等とは異なります)

「認定委員会の認めた学会および講習会」 https://www.jaame.or.jp/iryo/kokyu/point.html#semi

講習会/セミナーの場合

No.1~125 🐂

| 要興会が留意して活出と知めた                                                       | #20                                      |                                                             |       |     |
|----------------------------------------------------------------------|------------------------------------------|-------------------------------------------------------------|-------|-----|
| (RABAR)                                                              |                                          |                                                             |       |     |
| a、期間が半日の場合                                                           | 1                                        | 2.5 <i>m</i>                                                |       |     |
| b. 期間が1日の場合                                                          |                                          | 25点                                                         |       |     |
| c. 研修として研教した場                                                        | 8                                        | 30.4                                                        |       |     |
| <都運向規則リン<br>点数として間かられるのはまた<br>それ以前に関係された課題会に<br>単税局への内容せの間に、課        | 1年月日以降に<br>1日後外となり<br>留音の名称と             | - 環境された課官会からです。<br>建すのでご注意くたみい。<br>知る利任夫くたみい。               |       |     |
| <超速合規制リント<br>考察して目かられるのは世界<br>されは利益関係された課題会は<br>事務局への何合せの間は、課<br>に海道 | 2年月日以降(<br>1日後年)2月<br>日前の名称と)            | 調査された調査会からです。<br>見すので注意くたみい。<br>ゆをお伝えくたみい。                  |       |     |
| *部正の部刻リス<br>当まして近められるのは認定<br>それに対し国体された課題を<br>事務最への内容せの様に、課<br>に殉道   | 第9日は間に<br>1対後外とない<br>習会の名称とう<br>取得<br>点形 | 1月月1日、日本市場であからです。<br>ほすのでにはまくたみい。<br>あるお店式でたまり、<br>生年および連絡を | 和芝芽月日 | No. |

#### 学会(総会または地方会)のNo.

学会(一部セミナー)の場合

| II. 委員会が認める学会(総会または地方会)への出席、発表、講演 |                       |  |  |  |
|-----------------------------------|-----------------------|--|--|--|
| 学会名                               | 連絡先 TEL/FAX 及びURL     |  |  |  |
| 口十時間高型作力                          | TEL: 03-3812-4253     |  |  |  |
| 日本間間7143子云                        | FAX: 03-3816-4560     |  |  |  |
| (N0.2001)                         | http://www.jpats.org/ |  |  |  |

No.xxxx(4桁)

- ・主催、学会/講習会等名称、開催日時、参加者氏名を確認してください。
- ・委員会主催「認定更新のための講習会 e ラーニング」を受講済の方は提出不要です。
- ・学会発表、論文執筆、講師、座長をされた方(No.9001)は、5 ページを参照してください。

## ◆ 申請方法について

## マイページヘログイン

更新申請はマイページで行います。認定証登録番号とパスワードを入力してログインしてください。初めてのログインでは初期パスワードを入力してください。

| 2000月23.                                                                                                    |                                           |
|----------------------------------------------------------------------------------------------------|-------------------------------------------|
| And the second second s | 初期パスワード:                                  |
| 3学会合同呼吸療法認定士<br>CERTIFIED RESPIRATORY THERAPIST                                                                                                    | 生年月日8桁 + 携帯番号下4桁(未登録の方は固定回線)              |
|                                                                                                    | 19] 生年月日 1987年1月30日                       |
| マイページログイン                                                                                                    | 電話番号090–1234–5678 の場合                     |
| <u>半角で入力</u> してください。                                                                                                    | ⇒ 初期パスワード 198701305678                    |
| 認定証登録番号                                                                                                    |                                           |
| 999999                                                                                                    | ※ログイン後は任意のパスワードに設定可能です。                   |
| パスワード                                                                                                    |                                           |
|                                                                                                    |                                           |
| 097>                                                                                                    |                                           |
| パスワードを忘れた方はこちら                                                                                                    | ハスリートを忘れた方はこちらから間合わせてくたさい                 |
|                                                                                                    | https://kokyu.jaame.or.jp/cert/remind.php |

更新対象者にはお知らせが表示されています。

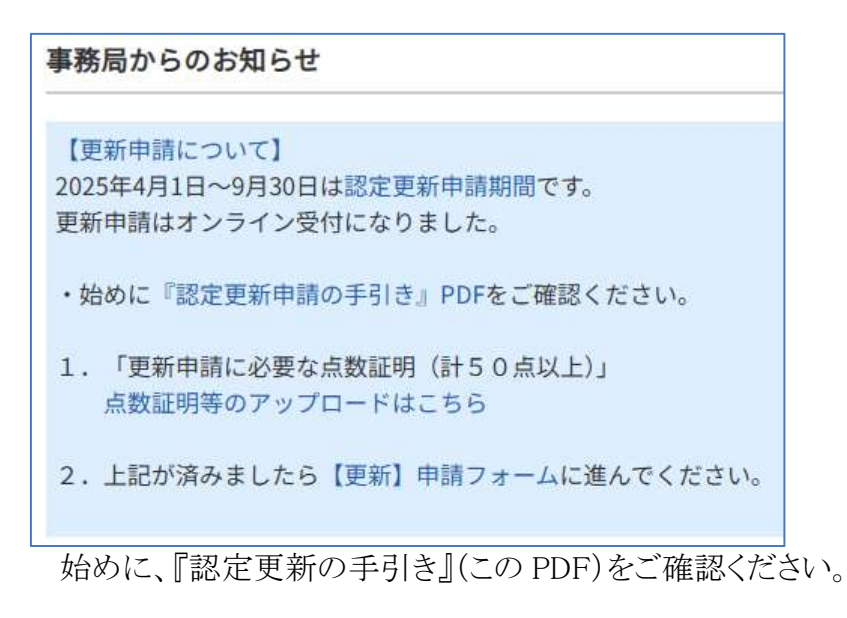

※更新講習会を受講完了された方は

1.「更新申請に必要な点数証明(計 50 点以上)」 点数証明等のアップロードはこちらの手順は不要です。 1.「更新申請に必要な点数証明(計50点以上)」点数証明のアップロード

点数証明等のアップロードはこちらを押します。

#### ≪ご注意≫

認定証の有効期限内に「認定更新のための講習会 e ラーニング」を 2.【更新】申請フォームに進んでくdさい。

#### 1-1. 点数証明の新規登録

「点数証明の新規登録」ボタンを押してください。

| 認定更新のための点数取得リス        |                |            |                 |                  |
|-----------------------|----------------|------------|-----------------|------------------|
|                       |                | F          | ップページへ          |                  |
| 点数証明の新規登録             |                | 「点数<br>アッ: | 牧証明の新<br>プロードは5 | 規登録」ボタン<br>5件まで。 |
| 管理No.<br>主催/学会・講習会等名称 | 受講年/月<br>番号 点数 | 登録日        | 点数証明            |                  |

iPhone からスクリーンショットをアップロードできない場合は 下記マニュアルを参照してください <u>https://www.jaame.or.jp/iryo/kokyu/pdf/iPhone\_jpeg.pdf</u>

#### MAC からスクリーンショットをアップロードできない場合は 下記マニュアルを参照してください https://www.jaame.or.jp/iryo/kokyu/pdf/mac\_jpeg.pdf

#### 1-2. 点数証明のアップロード

各項目を入力し、点数証明の写真をアップロードしてください。

| 認定更新のための点数取得リスト                                                                                                    | この欄はスクロールします。<br>登録したい学会/講習会の No.を選択します。                                               |
|----------------------------------------------------------------------------------------------------|----------------------------------------------------------------------------------------|
| 点数取得先を選択、以下項目に入力のうえ画像を送信してくだ。<br>○ 121 昭和大学リカレントカレッジ シミュレーション<br>~模擬ICUで学び直し~<br>○ 122 日本呼吸ケア教育研究会 オンラインで学ぶ、<br>○ 123 日本呼吸ケア教育研究会 オンラインで学ぶ、<br>○ 1001 一般社団法人 日本呼吸<br>○ 1002 一般社団法人 日本呼吸<br>○ 1003 日本呼吸療法医学会 I<br>○ 1004 北海道呼吸管理研究会 スローク<br>を入力します<br>▲<br>点数証明発行年月: お選びください、年 お選びくださ<br>点数:」点 | tw。                                                                                    |
| 受請番号等:                                                                                                    | 点数証明にある受講番号等を入力します。<br>※学会/講習会の No.ではありません。<br><u>番号がない、分からない場合は「0」</u> を入力し<br>てください。 |

更新に必要な点数は<u>50点以上</u>です。必要に応じて1-2のアップロードを繰り返してください。点数証明は最大5件まで登録できます。

#### ≪学会発表、論文執筆、講師、座長を行った方へ≫

<u>リストから9001を選択</u>して、表紙1枚をアップロードしてください。その他の必要 書類(開催年月日の判る抄録集表紙、申請者氏名が明記されているプログラム の一部、発表抄録など)アップロードできなかった分については、この申請後に メールが届きますので、返信メールに添付する等でご対応ください。

J 300Z 五金社団広八 日平岡休工子技工云 日平岡休工子云 ● 9001 学会発表・論文・講師・座長 ◆表紙1枚をアップロード、その他はメール添付◆ ٠

## ≪注 意≫

点数証明は使い回し出来ません。申請書類等に虚偽があった場合には、これを 不正とみなし、更新資格を与えません。また、更新後に不正が発覚した場合にも 申請を無効とします。

#### 2.【更新】申請フォーム

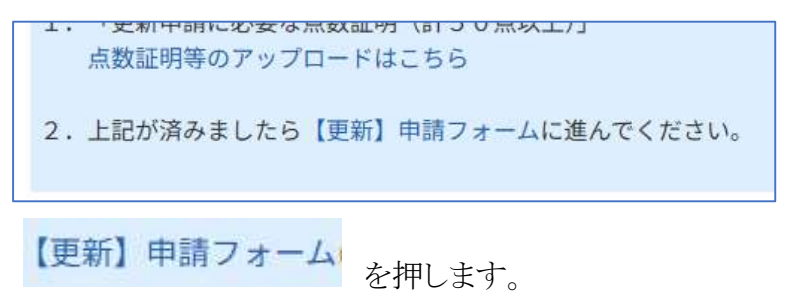

#### 2-1. 【更新】申請フォーム ステップ 1/4

携帯番号とEmailアドレスを確認してください。 問題がなければ「次へ(ステップ2)」ボタンを押してください。 修正する場合は「登録情報修正」ボタンを押してください。

| 録情報を確認して、「<br>更がある場合は「登録 | 次へ」ボタンを押してください。<br>情報修正」を押してください。 | トッノペーシへ |    |
|--------------------------|-----------------------------------|---------|----|
| 氏名                       | (氏名変更はこちらをご覧ください)                 |         |    |
| フリガナ                     |                                   |         |    |
| 生別                       |                                   |         |    |
| 携帯電話                     |                                   |         |    |
| Email                    |                                   |         |    |
|                          | 登録情報修正                            |         | 次へ |
|                          |                                   |         |    |

| がない場合は、先に進むことができません<br>を行ってください。なお、登録アドレス宛<br>)で、これを受信できることを確認してくだ | 。「登録情報修正」か<br>に自動でメールが送<br>さい。                                                                                              |
|--------------------------------------------------------------------|----------------------------------------------------------------------------------------------------|
| 登録がないため次に進めません。<br>下の登録情報修正からEmailを登録してください。                       | =                                                                                                    |
| 登録情報修正                                                             |                                                                                                    |
|                                                                    | ない場合は、先に進むことができません<br>を行ってください。なお、登録アドレス宛<br>)で、これを受信できることを確認してくだ<br>登録がないため次に進めません。<br>下の登録情報修正からEmailを登録してください。<br>登録情報修正 |

### 2-2. 【更新】申請フォーム ステップ 2/4

自宅住所等を確認してください。 問題がなければ「次へ(ステップ3)」ボタンを押してください。 修正する場合は「登録情報修正」ボタンを押してください。

| トップページへ<br>録情報を確認して、「次へ」ボタンを押してください。<br>運がある場合は「登録情報修正」を押してください。 |    |
|------------------------------------------------------------------|----|
|                                                                  |    |
| 自宅〒 (半角数字、ハイフンのみ 8桁)                                             |    |
| 都道府県                                                             |    |
| ビル・マンション名                                                        |    |
| 自宅TEL<br>(半角数字、ハイフンのみ 12-13桁)                                    |    |
| 登録情報修正                                                           |    |
| 次へ (ステップ3)                                                       | 次へ |

## 2-3. 【更新】申請フォーム ステップ 3/4

勤務先についての登録を確認してください。 問題がなければ「次へ(ステップ 4)」ボタンを押してください。 修正する場合は「登録情報修正」ボタンを押してください。

| ER-ENTET : ACTUAL STATE OF CONTRACTOR OF                |         |
|---------------------------------------------------------|---------|
| 登録情報を確認して、「次へ」ボタンを押してください。<br>変更がある場合は「登録情報修正」を押してください。 | トップページへ |
| 勤務先名称                                                   |         |
| 勤務先名称カナ                                                 |         |
| 部署名                                                     |         |
| 役職                                                      |         |
| 勤務先TEL(代表)                                              |         |
| 勤務先内線                                                   |         |
| 勤務先〒                                                    |         |
| 勤務先都道府県                                                 |         |
| 勤務先住所                                                   |         |
| 優先送付先 ———————————————————————————————————               |         |
| 主たる業務                                                   |         |
| 登録情報修正                                                  |         |
|                                                         |         |

## 2-4. 【更新】申請フォーム ステップ 4/4

| 【更新】申請フォーム ステップ4/4                         |                    |                                    |           |
|--------------------------------------------|--------------------|------------------------------------|-----------|
| 登録情報を確認して、更新申請ボタンを押してく                     | 、ださい。              | トップページへ                            |           |
| ◎更新に必要な点数の証明書類                             | 平进左/日              |                                    |           |
| 官理NO.<br>主催/学会・講習会等名称                      | 受調平/月<br>番号 点数     | 登録日 点数証明                           |           |
| 2<br>一般社団法人 愛知県臨床工学技士会                     | 2022/2<br>138      | 2025/02/21 16:45:48<br>アップロード済/未審査 |           |
| 呼吸療法セミナー                                   | 25点                |                                    |           |
|                                            | 2024/1             | 2025/02/12 17:01:51                |           |
| 公益社団法人 埼玉県臨床上学技士会<br>人工呼吸器安全対策セミナー         | 5423<br>25点        | アッフロード済/木番倉                        |           |
| 9                                          | 2024/1             | 2024/05/07 12:21:59                |           |
| 特定非営利活動法人エス・アールアカデミージャバン<br>呼吸療法技術講座       | 123<br>12.5点       | アップロード済/未審査                        |           |
|                                            | 合計 62.5点           |                                    |           |
| 私は「3学会合同呼吸療法認定士」認定更<br>書類をアップロードしましたので、認定更 | 新基準に基づき<br>新を申請します | 、更新に必要な点数の証明<br>。                  | 「更新申請を行う」 |
| 上記を確認したので                                  | 、更新申請を行う           | 6                                  |           |

「上記を確認したので、更新申請を行う」ボタンを押してください。

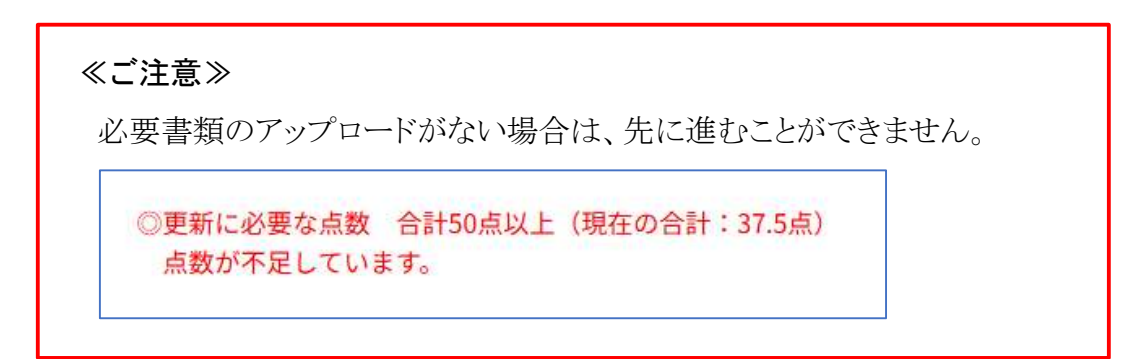

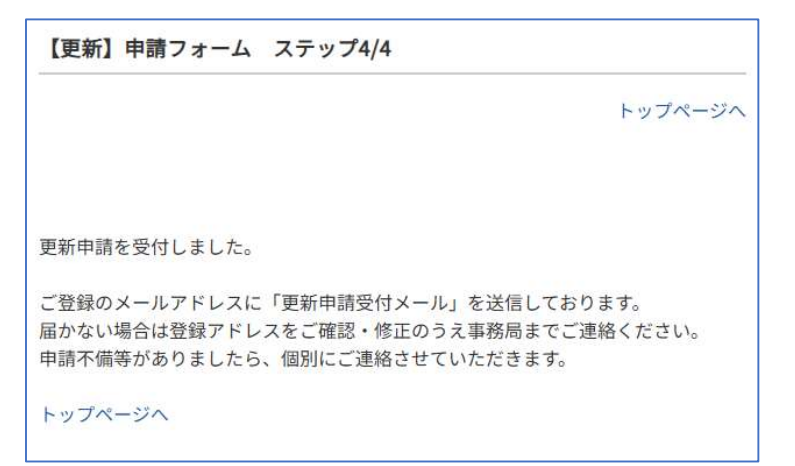

「トップページへ」を押してください。

| <b>事務局からのお知らせ</b>                           |
|---------------------------------------------|
| 【更新申請について】<br>申請を受付しました。                    |
| <<現在、審査中です>><br>※不備等がありましたら、別途ご連絡させていただきます。 |
| 審査が完了しましたら、更新登録料のお支払いについてメールにてお知らせしま<br>す。  |
| 更新登録料のお支払いが完了しましたら、更新手続きは完了となります。           |

これでマイページでの更新申請受付の手続きは一旦終了です。 更新審査完了のメール連絡をお待ちください。 ※不備等がありましたら、個別にご連絡させて頂きます。

## ◆ 更新登録料のお支払いについて

更新審査が完了しましたら、メールにてお知らせします。 マイページでお知らせをご確認のうえ、更新登録料のお支払いをお願い致します。 ※審査完了より10日以内

|                                                 | 事務局からのお知らせ         |               |  |  |  |  |
|-------------------------------------------------|--------------------|---------------|--|--|--|--|
|                                                 | 「辺空亜鉱中誌について」       |               |  |  |  |  |
|                                                 | 「応定史和中間について」       |               |  |  |  |  |
|                                                 | 審査が完了しました          |               |  |  |  |  |
|                                                 | ◆◆お手続きは完了しておりません◆◆ |               |  |  |  |  |
| 下記にて更新登録料3,500円[消費税込]をお支払いください。<br>※審査完了より10日以内 |                    |               |  |  |  |  |
|                                                 | オンライン決済について        | (こちらをご確認ください) |  |  |  |  |
|                                                 | お支払へ               | (決済ページに移動します) |  |  |  |  |
|                                                 |                    |               |  |  |  |  |

お支払ボタンが表示されていますので、「お支払へ」を押して決済ページに進みます。

|                         | オンライ           | イン決済   |         |           |
|-------------------------|----------------|--------|---------|-----------|
|                         |                | 事      | 務事務局様   | マイページTopへ |
| 項目を選択してください             |                |        |         |           |
| 名称                      | 申請者            | 金額     | 状況      | 購入確認      |
| 2025 呼吸療法認定士<br>認定更新登録料 | 事務 事務局         | 3,500円 | 新規申込    | ■ 購入する    |
| ・1点o                    | のうち、1点の        | 購入 合計  | 3,500 [ | ђ         |
|                         |                |        |         |           |
| お支払い:決済方法を選             | <b>択してください</b> |        |         |           |
| ◎ クレジットカード              |                |        |         |           |
| ○ 銀行(ペイジー)              |                |        |         |           |
|                         | 申込・決済          | 各手続きへ  |         |           |
|                         |                |        |         |           |

認定更新登録料3,500円を確認して「購入する」にチェック、 次に決済方法を選択して、「申込・決済手続きへ」を押します。

## ★クレジットカード決済の場合★

| オンライン決済ページ |                                                     |  |  |  |
|------------|-----------------------------------------------------|--|--|--|
|            | 事務 事務局様 マイページTopへ                                   |  |  |  |
| カード決済      |                                                     |  |  |  |
| ご利用可能カード   | VISA / Master / JCB / American Express / DinersClub |  |  |  |
| 取引ID       | S100710                                             |  |  |  |
| 決済金額       | 3,500円                                              |  |  |  |
| クレジットカード番号 |                                                     |  |  |  |
| 有効期限       | (月) > 月 (年) > 年                                     |  |  |  |
| セキュリティコード  |                                                     |  |  |  |
| カード保有者名    | TARO YAMADA                                         |  |  |  |
|            | 購入 ◆                                                |  |  |  |
|            | ※2回以上クリックしないでください。                                  |  |  |  |

クレジットカード番号、有効期限、セキュリティコード、カード保有者名を入力して、 「購入」を押します。

※カード情報は購入者のブラウザから直接 DG フィナンシャルテクノロジー(旧:ベリトランス)に送信されるため、セキュアに決済が可能です。カード情報は事務局サーバを通過することがなく保存も致しません。

クレジットカードで決済した場合は、以下のようなメールが送信されます。

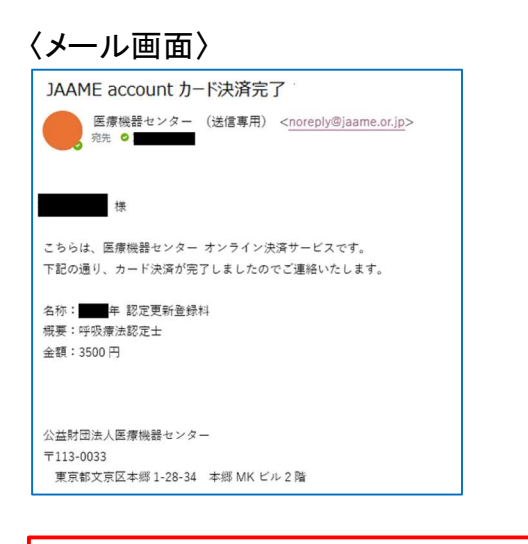

#### ≪ご注意≫

「医療機器センター(送信専用) <<u>noreply@jaame.or.jp</u>>」から 「JAAME account カード決済完了」のメールが送られてきます。

## ★銀行決済(ペイジー)の場合★

1. お支払いに使う番号(収納機関番号、お客様番号、確認番号)を取得します。

| オンライン決済   |                                                                                        |  |  |
|-----------|----------------------------------------------------------------------------------------|--|--|
|           | 事務 事務局様 マイページTopへ                                                                      |  |  |
| 銀行決済(ベ    | :イジー)                                                                                  |  |  |
| 決済金額      | 3,500円                                                                                 |  |  |
| 姓         | 事務                                                                                     |  |  |
| 名         | 事務局                                                                                    |  |  |
| カナ (姓)    | ジム                                                                                     |  |  |
| カナ<br>(名) | ジムキョク                                                                                  |  |  |
| 支払期限      | 2025年04月03日まで ※7日以内                                                                    |  |  |
| お振込方法     | <mark>マシンをさま</mark><br>ペイジーとは、所定の番号を入力することで、<br>パソコンやスマートフォン・ATMから支払うことができる<br>サービスです。 |  |  |
|           | ペイジー振込情報取得                                                                             |  |  |
|           | ※2回以上クリックしないでください。                                                                     |  |  |

#### 「ペイジー振込情報取得」を押します。

| 銀行決済 取引結果:処理が成功しました。           36接換開着号                                                                                                    | 表示された <u>収納機関番号</u> 、<br><u>お客様番号、確認番号</u> を使用します。                                                                                                    |
|----------------------------------------------------------------------------------------------------|----------------------------------------------------------------------------------------------------|
| Loo 19 (2015)     Loo 1 なが機能関係り「な客様最待」「確認最待」をX もしてください、     try トバンクかしくははTMG (マイジー)」よりお支払いください、     (スットバンクにしてリインします。     ・ ごぞ用のネットバンクに立つオンシュま。     ・ べがってのなましいページに含みます。     ・ パンペロペログンシューズのは、     の 2 などはしいべージに含みます。     ・ パンペロペログンシューズの     ログングログンシューズの     ログングログンジュカーズト     の 2 などの主要なの     ・ パンペログングログンジュカーズト     の 2 などの主要なの     ・ パンペログングログンジュカーズト     の 2 などの主要なの     ・ パンペログングログンジュカーズト     の 2 などの主要なの     ・ パンペログングログンジュカーズト     の 2 などの主要なの     ・ パンペログングログン     の 2 などの     マイベージTopへ     ) | ※アール ぐもる 太山らせします。 (メール受信画面) JAAME account 銀行決済 (ペイジー) について JAAME account 銀行決済 (ペイジー) について Max account 銀行決済 (ペイジー) について Max account 銀行 (ペイジー) について Max account 銀行 (ペイジー) について Max account ペイン Max account ឧccount ペイン Max account ឧccoun |

2. 取得した「収納期間金融機関番号」、「お客様番号」、「確認番号」を使用して、ATM やインターネットバンキングで決済します。

更新が完了するとマイページ上に以下のようにお知らせが表示され、事務局から 更新完了メールが送信されます。

| 事務局からのお知らせ                                                                                |                                                                |                                            |
|-------------------------------------------------------------------------------------------|----------------------------------------------------------------|--------------------------------------------|
| 【認定更新申請について】<br>お手続きいただいておりました、呼吸療法<br>更新後の認定証、今後のスケジュールにつ<br>【更新後の認定証について】               | 認定士の認定更新が完了しました。<br>いては以下をご確認くたさい。                             |                                            |
| 3子会合向呼吸療法総定工能定委員会では<br>に代わり、デジタル認定証(オープンバッ<br>習会テキスト」をお届けしております。                          | 【認定更新申請について】                                                   |                                            |
| 今後のスケジュール<br>●12月中旬<br>「認定講習会テキスト」をお届けします。<br>11月末時点の登録住所に発送しますので、<br>また『デジタル認定証受領の手引き』を「 | お手続きいただいておりました、『<br>更新後の認定証、今後のスケジュ <sup>-</sup>               | 乎吸療法認定士の認定更新が完了しました。<br>−ルについては以下をご確認ください。 |
| ●2026年1月中旬~下旬<br>マイページに登録したメールアドレスに対<br>認定回数ごとの発行となりますので、順次                               | iしてデジタル認定証(オーブンバッジ)を付与いたします。<br>、「オープンバッジ授与のお知らせ」メールでご案内いたします。 |                                            |

決済が完了すると、マイページ内のお申込内容の状況が「決済完了」となります。

| お申し込み内容           |                                |               |            |      |
|-------------------|--------------------------------|---------------|------------|------|
| 申請日<br>2025/03/31 | 申請内容<br>2025年 認定更新登録科 - 事務局 高木 | 金額<br>3,500 円 | 状況<br>決済完了 | 決済完了 |

#### 更新後の認定証について

更新後の新しい認定証は、翌年1月中旬にデジタル認定証を授与予定です。 登録したメールアドレスに対して授与されますので、変更がありましたら速やかに認定士 マイページにて修正をお願いいたします。

## ◆呼吸療法認定士マイページはこちら

https://kokyu.jaame.or.jp/

## ◆個人情報の取り扱いについて

個人情報(氏名・住所等)は、法令等により個人情報の提供を要求された場合を除き、本資格に関係する業務の範囲以外には使用しません。

## ◆その他の注意事項

申請書類等に虚偽があった場合には、これを不正とみなし、更新資格を与えません。また、更新後に不正が発覚した場合にも無効とします。